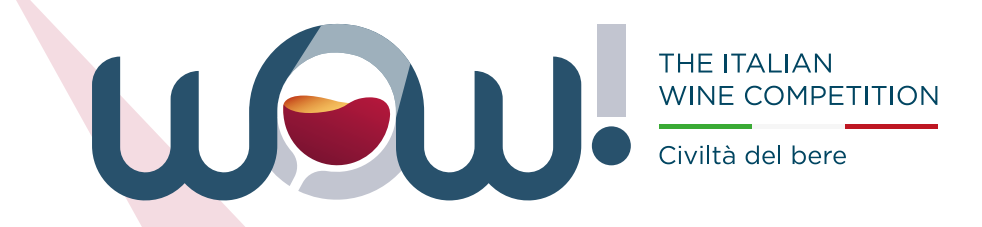

| D   | ς. |   |   | ro  | М | h |  |
|-----|----|---|---|-----|---|---|--|
| - F | V  | V | e | I E | u | D |  |

## Civilta del bere

# **COME PARTECIPARE A WOW! 2025**

Da questa edizione, per iscrivere i propri vini a WOW! è necessario avere un account aziendale. Nell'area riservata è possibile gestire le iscrizioni e reperire i risultati della competizione con i relativi materiali promozionali creati dal nostro team.

### PRIMA DI INIZIARE: REGISTRATI O ACCEDI AL TUO ACCOUNT

Per ogni altra necessità di assistenza scrivi a **wowsupport@civiltadelbere.com** indicando un numero di telefono di contatto. Se sei già registrato

altrimenti

Una volta effettuato il login, prosegui nella lettura per scoprire come iscrivere i tuoi vini.

## VINI IN BOZZA

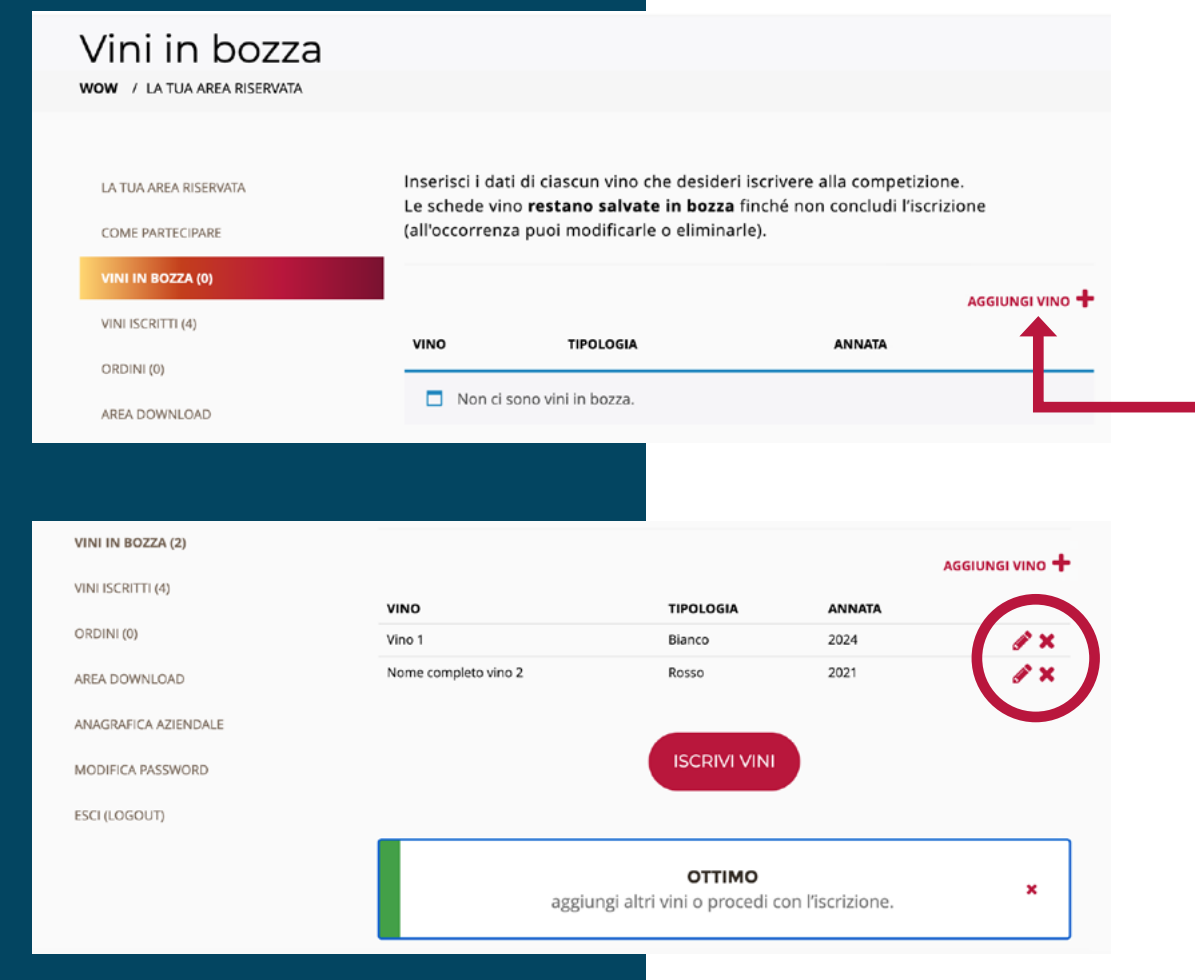

Accedi alla tua area riservata (pulsante in alto a destra) e clicca su VINI IN BOZZA nel menu a sinistra.

In questa sezione puoi inserire i dati di ciascuna etichetta che desideri iscrivere a WOW.

Aggiungi un vino per volta cliccando sull'icona AGGIUNGI VINO + a destra.

Per ogni altra necessità di assistenza scrivi a **wowsupport@civiltadelbere.com** indicando un numero di telefono di contatto.

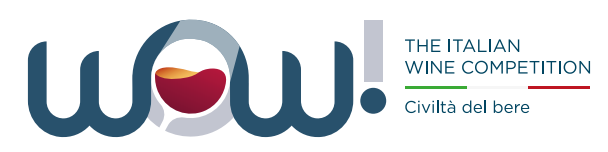

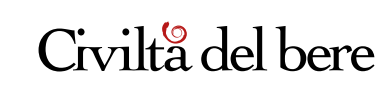

#### VINI DA ISCRIVERE

| VINO                            | TIPOLOGIA | ANNATA |
|---------------------------------|-----------|--------|
| Vino 1                          | Bianco    | 2024   |
| Nome completo vino 2            | Rosso     | 2021   |
| Codice promozionale APPLICA COD | DICE      |        |

#### TOTALE CARRELLO

| Subtotale                       | 190,00 € |
|---------------------------------|----------|
| Sconto sul numero vini iscritti | -5,00 €  |
| IVA                             | 40,70 €  |
| Totale                          | 225,70 € |

PROCEDI CON L'ISCRIZIONE

# **ISCRIVI I VINI**

Nella schermata successiva comparirà il campo dove indicare eventuali codici promozionali e la tariffa complessiva da saldare per completare l'iscrizione.

Più vini iscrivi, più si abbassa la quota di adesione (vedi "Sconto sul numero vini iscritti" nel totale carrello):

1° vino € 95 + iva 2° vino € 90 + iva 3° vino € 85 + iva 4° vino e oltre € 80 + iva

es. 2 vini iscritti € 185 + iva, 4 vini iscritti € 350 + iva

## Clicca sul pulsante **PROCEDI CON L'ISCRIZIONE** per proseguire.

Per ogni altra necessità di assistenza scrivi a **wowsupport@civiltadelbere.com** indicando un numero di telefono di contatto.

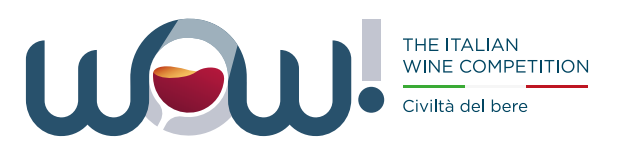

Powered by

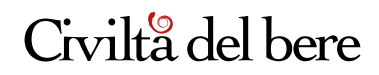

# SALDA LA QUOTA DI ISCRIZIONE

#### DATI DI FATTURAZIONE

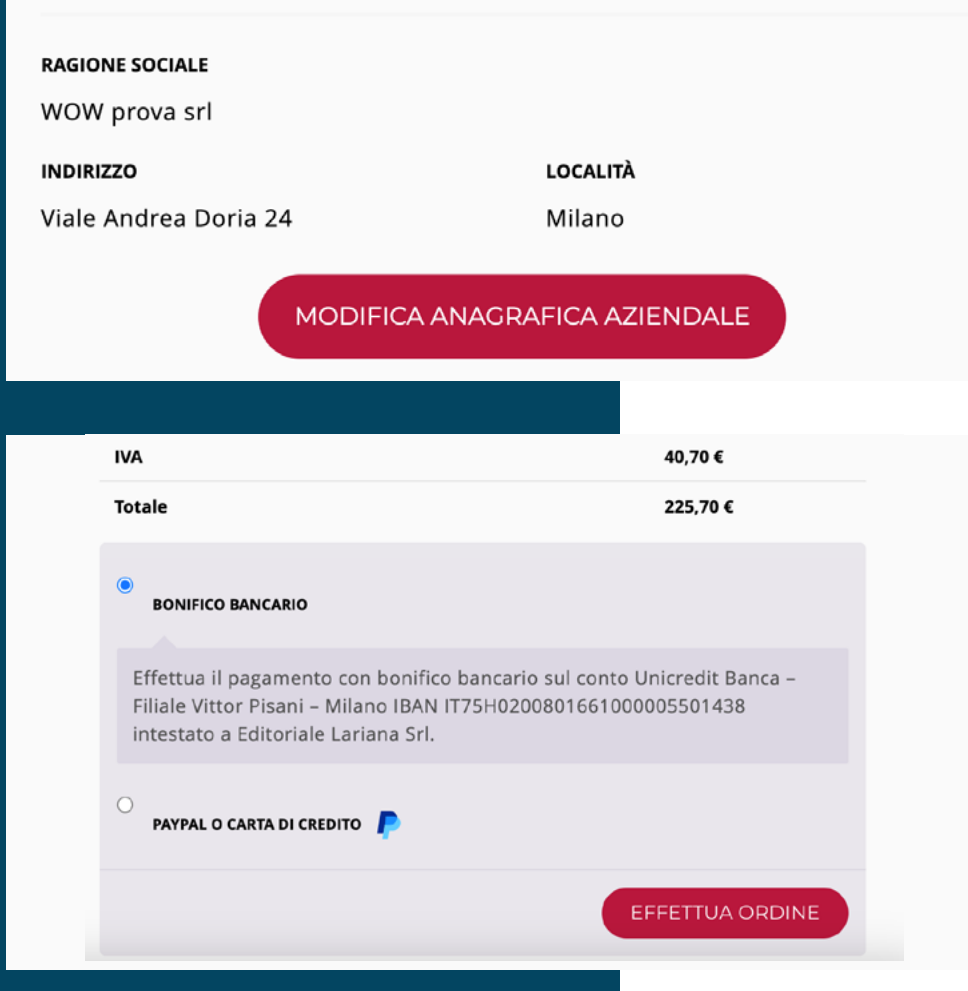

Controlla i tuoi dati di fatturazione e scegli come saldare la quota di adesione (con bonifico bancario oppure PayPal/carta di credito). Concludi l'iscrizione e procedi con il pagamento.

> se hai scelto di pagare con BONIFICO BANCARIO l'iscrizione sarà completata solo una volta ricevuta la quota di adesione.

Effettua il saldo della quota sul conto: Unicredit Banca - Filiale di via Vittor Pisani - Milano **IBAN IT75H0200801661000005501438** intestato a Editoriale Lariana Srl causale: **WOW nome azienda e numero ordine** 

Invia una copia del bonifico a wowmarketing@civiltadelbere.com per confermare il pagamento.

> se hai scelto di pagare con PAYPAL/CARTA
DI CREDITO sarai reindirizzato sulla piattaforma
Paypal, dove potrai completare il pagamento.
Al termine riceverai una mail di conferma.

Per ogni altra necessità di assistenza scrivi a **wowsupport@civiltadelbere.com** indicando un numero di telefono di contatto.

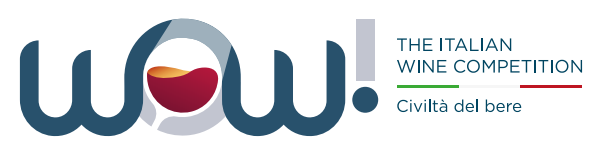

Civilta del bere

| LA TUA AREA RISERVATA                                                                                                    |                                                                                                    |                                                                                                    |                                                                                                    |                                                                                                    |                                                                        |
|----------------------------------------------------------------------------------------------------|----------------------------------------------------------------------------------------------------|----------------------------------------------------------------------------------------------------|----------------------------------------------------------------------------------------------------|----------------------------------------------------------------------------------------------------|------------------------------------------------------------------------|
| and the state of the state of t |                                                                                                    |                                                                                                    | ATTENZIONE                                                                                                    |                                                                                                    |                                                                        |
| COME PARTECIPARE                                                                                                    |                                                                                                    | iscrizione                                                                                                    | e in sospeso in attes                                                                                                    | a di pagamento                                                                                                    | ×                                                                      |
| VINI IN BOZZA (0)                                                                                                    |                                                                                                    |                                                                                                    |                                                                                                    |                                                                                                    |                                                                        |
| VINI ISCRITTI (4)                                                                                                    | Per saldare                                                                                                    | eventuali ordini ir                                                                                                    | n sospeso con <b>bonif</b>                                                                                                    | ico bancario:                                                                                                    |                                                                        |
| DRDINI (1)                                                                                                    | Banca: Unic                                                                                                    | redit Banca - filiale<br>020080166100000                                                                                                    | e di via Vittor Pisani<br>5501438                                                                                                    |                                                                                                    |                                                                        |
| REA DOWNLOAD                                                                                                    | Intestato a:<br>Causale: WC                                                                                                    | Editoriale Lariana<br>W nome azienda i                                                                                                    | srl<br>numero ordine                                                                                                    |                                                                                                    |                                                                        |
| NAGRAFICA AZIENDALE                                                                                                    | Invia una co                                                                                                    | pia della contabile                                                                                                    | e a wowmarketing                                                                                                    | @civiltadelbere.com per                                                                                                    | r                                                                      |
| IODIFICA PASSWORD                                                                                                    | confermare                                                                                                    | l'iscrizione.                                                                                                    |                                                                                                    |                                                                                                    |                                                                        |
| ESCI (LOGOUT)                                                                                                    | ORDINE                                                                                                    | DATA                                                                                                    | STATO                                                                                                    | TOTALE                                                                                                    |                                                                        |
|                                                                                                    | #19173                                                                                                    | 30 Gennaio 2025                                                                                                    | In sospeso                                                                                                    | 225,70 € per 2 articoli                                                                                                    |                                                                        |
|                                                                                                    |                                                                                                    |                                                                                                    |                                                                                                    |                                                                                                    |                                                                        |
| LA TUA AREA RISERVATA                                                                                                    | ln questa s<br>l'iscrizione                                                                                                    | ezione trovi i vini a<br>con il saldo della e                                                                                                    | attualmente iscritti a<br>quota).                                                                                                    | a WOW! (una volta finaliz:                                                                                                    | zata                                                                   |
| LA TUA AREA RISERVATA<br>COME PARTECIPARE                                                                                                    | ln questa s<br>l'iscrizione<br>Vuoi modif                                                                                                    | ezione trovi i vini a<br>con il saldo della (<br>icare l'annata o co                                                                                                    | attualmente iscritti a<br>quota).<br>rreggere un refuso?                                                                                                    | a WOW! (una volta finaliz:<br>Nessun problema: puoi                                                                                                    | zata<br>aggiornare                                                     |
| LA TUA AREA RISERVATA<br>COME PARTECIPARE<br>VINI IN BOZZA (0)                                                                                                    | ln questa s<br>l'iscrizione<br>Vuoi modif<br>in autonon<br>assistenza                                                                                 | ezione trovi i vini a<br>con il saldo della<br>icare l'annata o co<br>nia i dati dei vini is<br>scrivi a <b>wowmark</b>                                                                                  | attualmente iscritti a<br>quota).<br>rreggere un refuso?<br>critti cliccando sull'i<br><b>eting@civiltadelbe</b>                                                                                                    | a WOW! (una volta finaliz:<br>Nessun problema: puoi<br>cona di modifica (matita)<br><mark>re.com</mark>                                                                                               | zata<br>aggiornare<br>. Per                                            |
| LA TUA AREA RISERVATA<br>COME PARTECIPARE<br>VINI IN BOZZA (0)<br>VINI ISCRITTI (4)                                                                                                    | In questa s<br>l'iscrizione<br>Vuoi modif<br>in autonon<br>assistenza<br>Se desider                                                                   | ezione trovi i vini a<br>con il saldo della<br>icare l'annata o co<br>nia i dati dei vini is<br>scrivi a wowmark<br>aggiungere altre                                                                     | attualmente iscritti a<br>quota).<br>rreggere un refuso?<br>critti cliccando sull'i<br><b>eting@civiltadelbe</b><br>e <b>etichette</b> , crea nuc                                                                                             | a WOW! (una volta finaliz<br>Nessun problema: puoi<br>cona di modifica (matita)<br>re.com<br>ove schede nella sezione                                                                                 | zata<br>aggiornare<br>. Per<br><b>vini in</b>                          |
| LA TUA AREA RISERVATA<br>COME PARTECIPARE<br>VINI IN BOZZA (0)<br>VINI ISCRITTI (4)<br>ORDINI (1)                                                                                                    | In questa s<br>l'iscrizione<br>Vuoi modif<br>in autonon<br>assistenza<br>Se desiden<br>bozza e pr<br>da corrispo                                      | ezione trovi i vini a<br>con il saldo della<br>icare l'annata o co<br>nia i dati dei vini is<br>scrivi a <b>wowmark</b><br>aggiungere altre<br>ocedi con la nuova<br>ondere terrà conto                  | attualmente iscritti a<br>quota).<br>rreggere un refuso?<br>critti cliccando sull'i<br><b>eting@civiltadelbe</b><br>e <b>etichette</b> , crea nuc<br>i scrizione. Se hai sa<br>dei vini già iscritti.                                         | a WOW! (una volta finaliz:<br>Nessun problema: puoi<br>cona di modifica (matita)<br><b>re.com</b><br>ove schede nella sezione<br>aldato gli ordini preceden                                           | zata<br>aggiornare<br>. Per<br><mark>vini in</mark><br>ıti, la tariffa |
| LA TUA AREA RISERVATA<br>COME PARTECIPARE<br>VINI IN BOZZA (0)<br>VINI ISCRITTI (4)<br>ORDINI (1)<br>AREA DOWNLOAD                                                                                                    | In questa s<br>l'iscrizione<br>Vuoi modif<br>in autonon<br>assistenza<br>Se desider<br>bozza e pr<br>da corrispo                                      | ezione trovi i vini a<br>con il saldo della d<br>icare l'annata o co<br>nia i dati dei vini is<br>scrivi a <b>wowmark</b><br>aggiungere altre<br>ocedi con la nuova<br>ondere terrà conto                | attualmente iscritti a<br>quota).<br>rreggere un refuso?<br>critti cliccando sull'i<br><b>eting@civiltadelbe</b><br>e <b>etichette</b> , crea nuc<br>i iscrizione. Se hai sa<br>dei vini già iscritti.                                        | a WOW! (una volta finaliz:<br>Nessun problema: puoi<br>cona di modifica (matita)<br><mark>re.com</mark><br>ove schede nella sezione<br>aldato gli ordini preceder                                     | zata<br>aggiornare<br>. Per<br><b>vini in</b><br>ıti, la tariffa       |
| LA TUA AREA RISERVATA<br>COME PARTECIPARE<br>VINI IN BOZZA (0)<br>VINI ISCRITTI (4)<br>ORDINI (1)<br>AREA DOWNLOAD<br>ANAGRAFICA AZIENDALE                                                                                                    | In questa s<br>l'iscrizione<br>Vuoi modif<br>in autonon<br>assistenza<br>Se desider<br>bozza e pr<br>da corrispo<br>VINO                              | ezione trovi i vini a<br>con il saldo della d<br>icare l'annata o co<br>nia i dati dei vini is<br>scrivi a <b>wowmark</b><br>aggiungere altre<br>ocedi con la nuova<br>ondere terrà conto                | attualmente iscritti a<br>quota).<br>rrreggere un refuso?<br>critti cliccando sull'i<br><b>eting@civiltadelbe</b><br>e <b>etichette</b> , crea nuc<br>i iscrizione. Se hai sa<br>dei vini già iscritti.                                       | a WOW! (una volta finaliz:<br>Nessun problema: puoi<br>cona di modifica (matita)<br><b>re.com</b><br>ove schede nella sezione<br>aldato gli ordini preceden                                           | zata<br>aggiornare<br>. Per<br>vini in<br>ıti, la tariffa              |
| LA TUA AREA RISERVATA<br>COME PARTECIPARE<br>VINI IN BOZZA (0)<br>VINI ISCRITTI (4)<br>ORDINI (1)<br>AREA DOWNLOAD<br>ANAGRAFICA AZIENDALE<br>MODIFICA PASSWORD                                                                                                    | In questa s<br>l'iscrizione<br>Vuoi modif<br>in autonon<br>assistenza<br>Se desideri<br>bozza e pr<br>da corrispo<br>vino<br>e                        | ezione trovi i vini a<br>con il saldo della c<br>icare l'annata o co<br>nia i dati dei vini is<br>scrivi a wowmark<br>aggiungere altre<br>ocedi con la nuova<br>ondere terrà conto<br>TIPC<br>Bian       | attualmente iscritti a<br>quota).<br>rreggere un refuso?<br>critti cliccando sull'i<br><b>eting@civiltadelbe</b><br>e <b>etichette</b> , crea nuo<br>i scrizione. Se hai sa<br>dei vini già iscritti.<br><b>DLOGIA</b><br>co frizzante        | a WOW! (una volta finaliz:<br>Nessun problema: puoi<br>cona di modifica (matita)<br>re.com<br>ove schede nella sezione<br>aldato gli ordini preceden<br>ANNATA<br>- non millesimato                   | zata<br>aggiornare<br>. Per<br>vini in<br>nti, la tariffa              |
| LA TUA AREA RISERVATA<br>COME PARTECIPARE<br>VINI IN BOZZA (0)<br>VINI ISCRITTI (4)<br>ORDINI (1)<br>AREA DOWNLOAD<br>ANAGRAFICA AZIENDALE<br>MODIFICA PASSWORD                                                                                                    | In questa s<br>l'iscrizione<br>Vuoi modif<br>in autonon<br>assistenza<br>Se desiden<br>bozza e pr<br>da corrispo<br>vino<br>e<br>Vino prova<br>Vino 2 | ezione trovi i vini a<br>con il saldo della<br>icare l'annata o co<br>nia i dati dei vini is<br>scrivi a wowmark<br>aggiungere altre<br>ocedi con la nuova<br>ondere terrà conto<br>TIPC<br>Bian<br>Bian | attualmente iscritti a<br>quota).<br>rreggere un refuso?<br>critti cliccando sull'i<br><b>eting@civiltadelbe</b><br>e <b>etichette</b> , crea nuc<br>a iscrizione. Se hai sa<br>dei vini già iscritti.<br><b>DLOGIA</b><br>co frizzante<br>co | a WOW! (una volta finaliz:<br>Nessun problema: puoi i<br>cona di modifica (matita)<br>re.com<br>ove schede nella sezione<br>aldato gli ordini preceden<br>ANNATA<br>- non millesimato<br>2023<br>2019 | zata<br>aggiornare<br>. Per<br>vini in<br>nti, la tariffa<br>@         |

Nella sezione ORDINI potrai controllare lo stato della tua iscrizione.

Ordine in sospeso: in attesa del saldo quota Ordine completato: iscrizione avvenuta

Se qualcosa è andato storto nel pagamento con Paypal o carta di credito, troverai nuovamente i tuoi vini in bozza per ritentare l'iscrizione.

Una volta saldata la quota d'iscrizione, i campioni registrati compaiono nella sezione VINI ISCRITTI, dove puoi verificare ed eventualmente correggere in autonomia i dati dei campioni (1) fino alla data di chiusura. Per successive modifiche o assistenza scrivi a wowmarketing@civiltadelbere.com

Se successivamente desideri aggiungere altre

**etichette**, riparti dal 1° step registrando i nuovi vini in bozza e procedi con la nuova iscrizione. Se hai saldato gli ordini precedenti, la tariffa da corrispondere terrà conto dei vini già iscritti.

Per ogni altra necessità di assistenza scrivi a **wowsupport@civiltadelbere.com** indicando un numero di telefono di contatto.

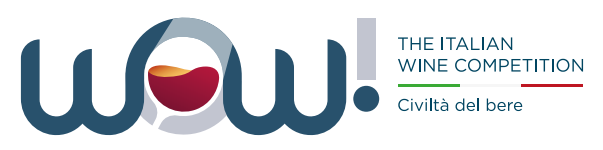

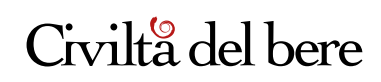

# **SPEDISCI I CAMPIONI**

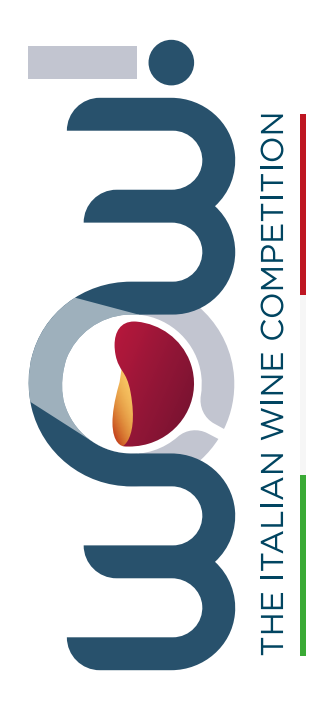

Az. mittente: \_\_\_\_\_

Regione: \_\_\_\_

presso:

#### Da consegnare tassativamente entro giovedì 5 giugno

L'ENOLUOGO di Civiltà del bere Viale Andrea Doria, 24 20124 MILANO

> Francesco Brezzo Telefono o2 76.11.03.03 Martedì-sabato ore 10-13 / 14-19 WOW! The Italian Wine Competition di Civiltà del bere

Scrivere il nome del vino contenuto (2 bottiglie cad.) Spedisci 2 bottiglie per ogni etichetta iscritta. Ti consigliamo di inviare i campioni subito dopo l'iscrizione, in ogni caso la consegna tassativa è entro il 5 giugno al seguente indirizzo:

L'Enoluogo di Civiltà del bere viale Andrea Doria 24, 20124 Milano

*referente:* Francesco Brezzo *telefono:* 02 76110303 *orari:* da martedì a sabato ore 10-13/14-19

Si prega di apporre in evidenza sull'imballaggio questa etichetta compilata: SCARICA QUI La bolla accompagnatoria dovrà essere intestata all'azienda mittente.

Eventuali ritardi nella consegna vanno segnalati tempestivamente a wowmarketing@civiltadelbere.com

Per ogni altra necessità di assistenza scrivi a **wowsupport@civiltadelbere.com** indicando un numero di telefono di contatto.

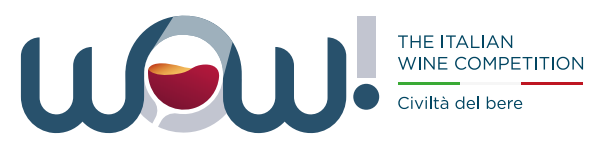

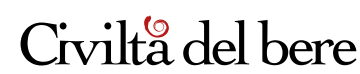

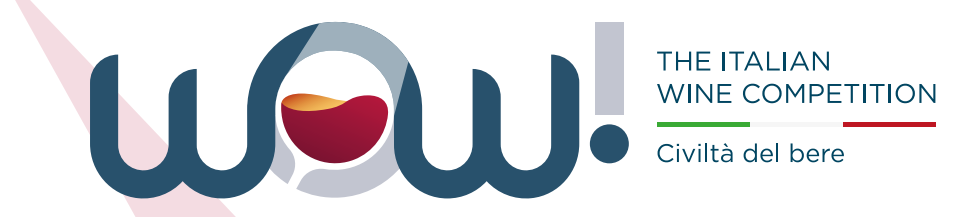

Powered by

## Civilta del bere

## Le degustazioni di valutazione si svolgeranno a giugno 2025.

Una volta elaborati i risultati, nella tua Area download troverai materiali utili a promuovere la tua partecipazione a WOW!, i diplomi dei tuoi vini premiati e un report personalizzato con i commenti dei giudici relativi a tutte le etichette che hai iscritto, a prescindere dal risultato ottenuto.